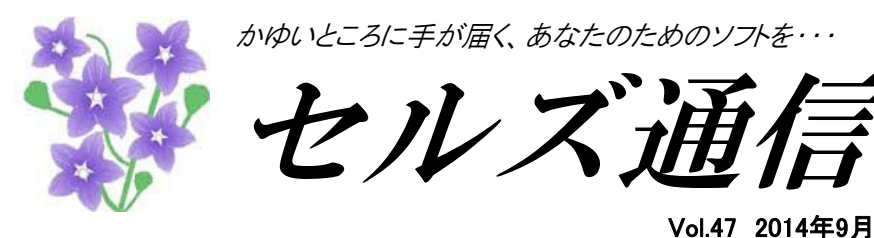

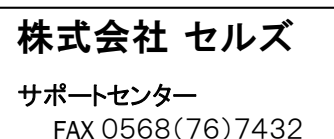

MAIL info@cells.co.jp

◆ソフトのお問合せはこちらまでどうぞ

この度は弊社ソフトウェアのご購入・保守契約・資料のご請求をいただきまして誠にありがとうございます。セルズでは 弊社製品をご愛用頂いている皆様からのご意見・ご要望を貴重な情報として集約し、よりよいソフトウェアへの向上 とサービス拡充を目指してまいります。今後ともよろしくお願い申し上げます。

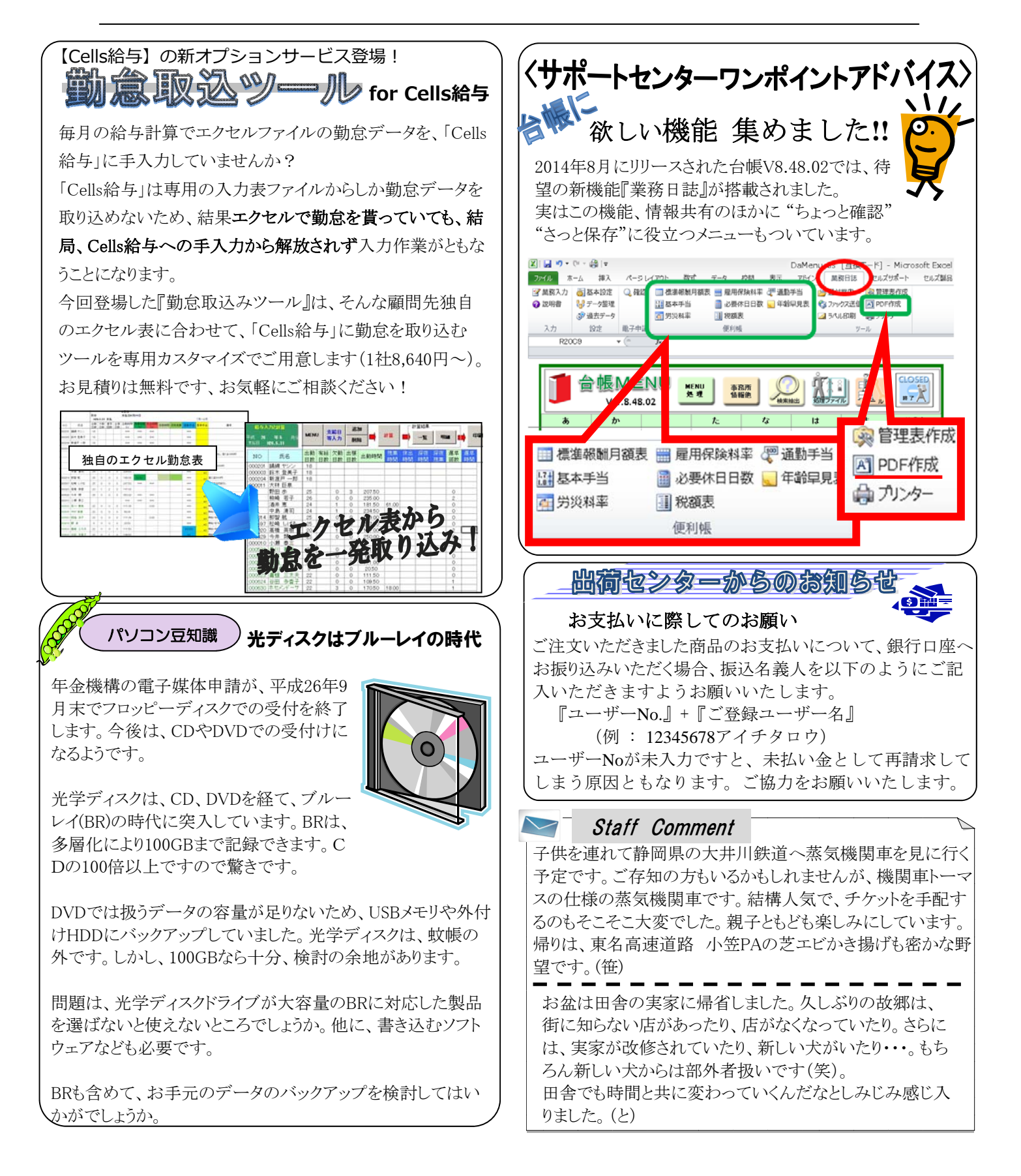

## 2014年9月の「台帳」オススメ処理

【台帳とは・・・】 労務管理業務の流れを徹底的に意識して構成されたシステムです。 導入価格105,840円 年間保守32,400円~

## 算定基礎の結果を個人情報データに反映させる

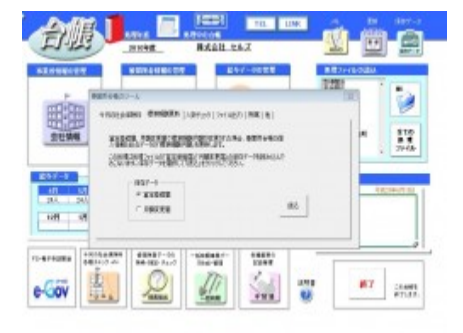

9月からの社会保険は、算定基礎で確定した標準報酬月額で 計算します。算定基礎届で確定した標準報酬等級は、事業 所台帳のツールボタンから、ボタン一発で個人情報データ に反映させることができます。(この作業を行うと従前の

等級で社会保険料が計算できなくなってしまうので、従前等級を利用する案件が 無くなってから行なってください。)算定基礎届の保存データに7月、8月、9月 の月変対象者が含まれている場合、除外して反映させるのがポイントです。

## 社会保険料変更のお知らせ帳票を作成

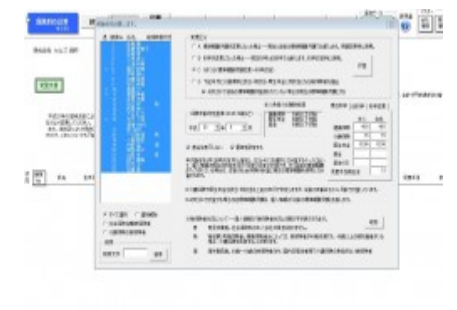

社会保険料のお知らせは間違いのないよう確実に行わなけれ ばなりません。そして、この頻繁に行われる社会保険の変更 を、事業主にも被保険者にもわかりやすくお知らせすること も大切なことです。処理ソフト「保険料通知」はこの社会保 険料のお知らせを「簡単かつ正確に」事業主と被保険者の保 険料の通知を作成します。従前と新しい保険料を対比させて 表示できるため、会社にも本人にもその変更の内容やどれく 処理ソフト「保険料通知」 の起動方法 事業所台帳→全ての処 理ファイル→グループ 「社会保険関係」→「保 険料通知

【反映方法】事業所台帳 →ツール→標準報酬更

新→読込

らい変わったのかをわかりやすい形で出力することができます。 また、お知らせ 帳票はPDF出力が可能です。給与計算業務を受託していない事業所や、取り急 ぎ社会保険料の金額をお知らせしたい事業所、毎月訪問していない顧問先などに もメールの添付ファイルで気軽にご案内でき、顧問先からの信頼度アップに役立 ちます。

## 高卒求職者の選考開始 基本的人権を尊重した公正な採用選考を

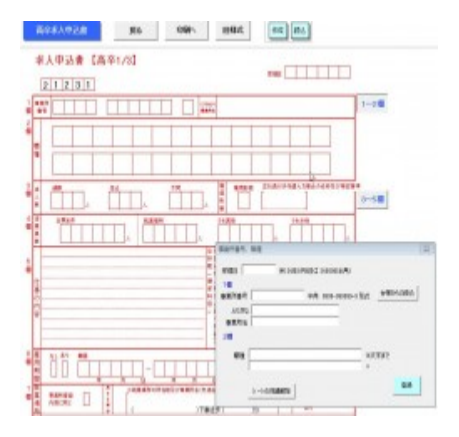

就職を希望する高校生は9月16日の就職選考解禁日から、 一斉に会社を訪問して入社試験を受け、筆記、面接など 数週間の選考の後に内定を得ることになります。採用選 考時に、本人の適性・能力や本人に責任のない、本籍・ 家族(職業、続柄、学歴、収入、資産等)・宗教・思想 等の質問などは禁止されています。人事労務管理のプロ として、顧問先に採用時の面接に、聞いてはいけない チェックリストなどを作成し、事前にアドバイスしてお くと喜ばれるかもしれません。

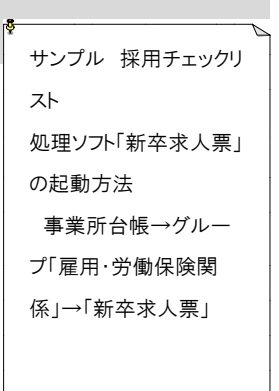

来年度の準備等も考慮して、今年作成した高卒の求人票の内容を確認してお けば、顧問先からの相談等もスムーズに応えられて安心ですね。